# E – BOOK PELAYANAN PETESAE

#### **PENJELASAN UMUM**

Aplikasi PeteSae merupakan suatu aplikasi yang bertujuan untuk mempermudah masyarakat khususnya di berbagai Desa pada wilayah Kecamatan Winong dalam mengajukan Permohonan di Balai Desa.

Semua Pelayanan permohonan di Petesae mempunyai alur yang sama, yaitu pemohon membuat pengajuan permohonan melalui aplikasi Petesae kemudian admin desa melakukan verifikasi setelah itu Kepala Desa menyetujui dan TTE permohonan begitu juga dengan camat (jika pelayanan menggunakan TTE Camat).

Pelayanan yang menggunakan TTE Camat adalah :

- 1. Surat Permohonan Perubahan KK
- 2. Surat Permohonan KK Baru
- 3. Surat Keterangan Kehilangan
- 4. Surat Keterangan Domisili
- 5. Surat Keterangan Tidak Mampu
- 6. Surat Keterangan Lainnya
- 7. Surat Pengantar SKCK
- 8. Surat Umum Lainnya

Untuk mengakses aplikasi PeteSae dapat melalui alamat url : https://petesae.patikab.go.id

# BAB I

# HALAMAN UTAMA

Untuk mengakses halaman utama Petesae bisa melalui alamat URL : https://petesae.patikab.go.id. Halaman utama Petesae adalah Menu dari berbagai desa di Kecamatan Winong.

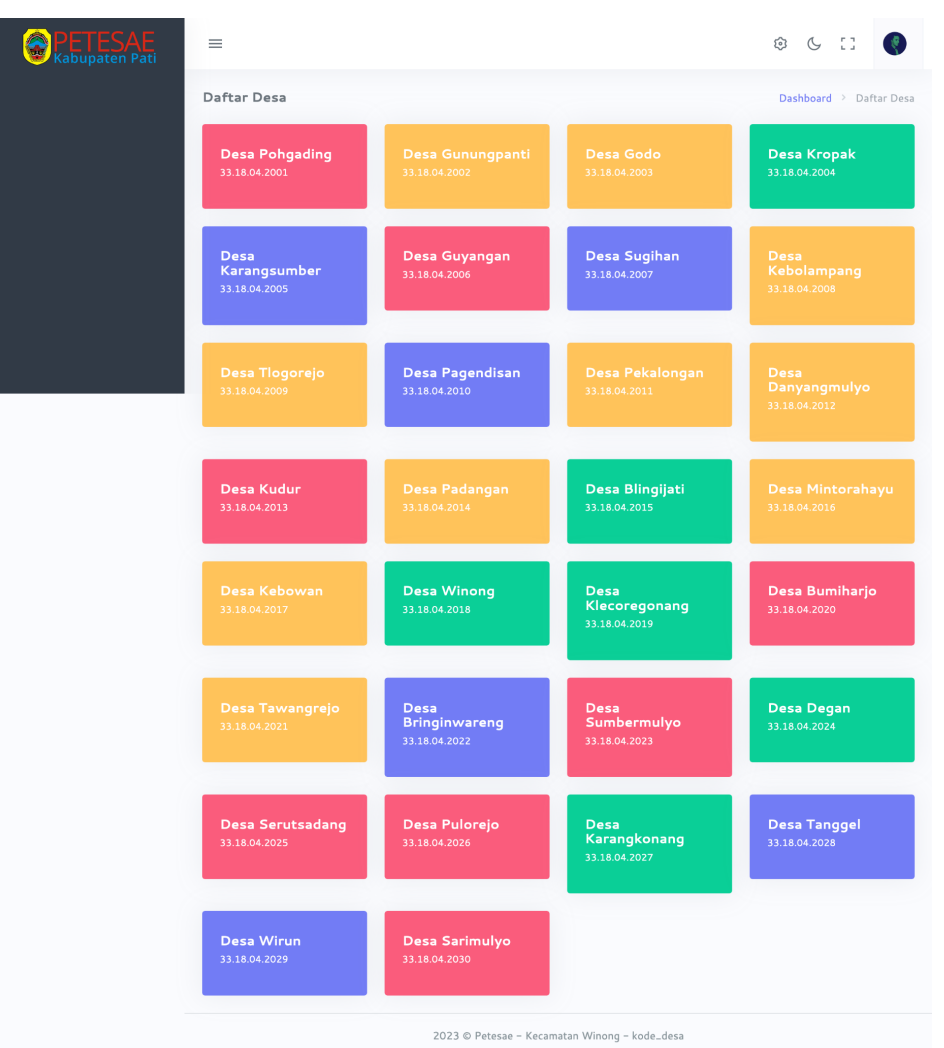

Gambar 1.1. Tampilan halaman utama petesae.patikab.go.id

Untuk mengajukan permohonan, pemohon (user) harus memilih desanya sendiri. Atau bisa melalui alamat untuk masing - masing desa sebagai berikut :

- 1. Desa Pohgading : https://petesae.patikab.go.id/desa-pohgading
- 2. Desa Gunungpanti : https://petesae.patikab.go.id/desa-gunungpanti
- 3. Desa Godo : https://petesae.patikab.go.id/desa-godo
- 4. Desa Kropak : https://petesae.patikab.go.id/desa-kropak
- 5. Desa Karangsumber : https://petesae.patikab.go.id/desa-karangsumber
- 6. Desa Guyangan : https://petesae.patikab.go.id/desa-guyangan

- 7. Desa Sugihan : https://petesae.patikab.go.id/desa-sugihan
- 8. Desa Kebolampang : https://petesae.patikab.go.id/desa-kebolampang
- 9. Desa Tlogorejo : https://petesae.patikab.go.id/desa-tlogorejo
- 10. Desa Pagendisan : https://petesae.patikab.go.id/desa-pagendisan
- 11. Desa Pekalongan : https://petesae.patikab.go.id/desa-pekalongan
- 12. Desa Danyangmulyo : https://petesae.patikab.go.id/desa-danyangmulyo
- 13. Desa Kudur : https://petesae.patikab.go.id/desa-kudur
- 14. Desa Padangan : https://petesae.patikab.go.id/desa-padangan
- 15. Desa Blingijati : https://petesae.patikab.go.id/desa-blingijati
- 16. Desa Mintorahayu : https://petesae.patikab.go.id/desa-mintorahayu
- 17. Desa Kebowan : https://petesae.patikab.go.id/desa-kebowan
- 18. Desa Winong : https://petesae.patikab.go.id/desa-winong
- 19. Desa Klecoregonang : https://petesae.patikab.go.id/desa-klecoregonang
- 20. Desa Bumiharjo : https://petesae.patikab.go.id/desa-bumiharjo
- 21. Desa Tawangrejo : https://petesae.patikab.go.id/desa-tawangrejo
- 22. Desa Bringinwareng : https://petesae.patikab.go.id/desa-bringinwareng
- 23. Desa Sumbermulyo : https://petesae.patikab.go.id/desa-sumbermulyo
- 24. Desa Degan : https://petesae.patikab.go.id/desa-degan
- 25. Desa Serutsadang : https://petesae.patikab.go.id/desa-serutsadang
- 26. Desa Pulorejo : https://petesae.patikab.go.id/desa-pulorejo
- 27. Desa Karangkonang : https://petesae.patikab.go.id/desa-karangkonang
- 28. Desa Tanggel : https://petesae.patikab.go.id/desa-tanggel
- 29. Desa Wirun : https://petesae.patikab.go.id/desa-wirun
- 30. Desa Sarimulyo : https://petesae.patikab.go.id/desa-sarimulyo

#### **BAB II**

### **REGISTRASI / LOGIN PEMOHON**

#### 2.1 Registrasi Pemohon

Jika pemohon belum mempunyai akun, maka pemohon harus registrasi terlebih dahulu.

| Gambar                                                                                                    | Langkah - Langkah                                                                                                    |
|----------------------------------------------------------------------------------------------------|----------------------------------------------------------------------------------------------------|
| Gambar                                                                                                    | Langkah - Langkah         1. Klik Daftar         2. Isi NIK sesuai yang tertera di KTP         3. Isi Nama Lengkap sesuai KTP         4. Buat Pasword setidaknya harus 8 karakter dan harus memiliki huruf besar, huruf kecil, angka, dan spesial |
| Akses ke Petesae Kabolampang<br>NIK<br>Masukan NIK Anda<br>Q<br>Masukan Nama Lengkap Anda<br>Kata Sandi<br>Masukan Kata Sandi<br>Olangi Kata Sandi<br>Masukan Kata Sandi<br>Composition (Composition)<br>Sudah punya akun? Masuk | <ul> <li>harus 8 karakter dan harus<br/>memiliki huruf besar, huruf<br/>kecil, angka, dan spesial<br/>karakter.</li> <li>5. Tulis ulang Password</li> <li>6. Klik Registrasi untuk<br/>mengahiri registrasi</li> </ul>                            |
|                                                                                                    |                                                                                                    |

#### 2.2 Login Pemohon

Jika Pemohon sudah pernah registrasi akun di PeteSae, maka pemohon hanya memerlukan Login ke sistem jika ingin melakukan permohonan.

| Gambar                                                                                                    | Langkah - Langkah                                                                                           |
|----------------------------------------------------------------------------------------------------|----------------------------------------------------------------------------------------------------|
| Persee Recamatan   Persee Recamatan   Persee Recamatan | <ol> <li>Masukkan nama Pengguna<br/>berupa NIK</li> <li>Masukkan kata sandi</li> <li>Klik Log In</li> </ol> |

## BAB III PENGAJUAN PERMOHONAN

| Gambar                                                       |                             |                                             |                                          | Langkah - Langkah                   |  |  |  |  |  |
|--------------------------------------------------------------|-----------------------------|---------------------------------------------|------------------------------------------|-------------------------------------|--|--|--|--|--|
|                                                              | =                           |                                             |                                          | Setelah berhasil login, maka :      |  |  |  |  |  |
| MAIN                                                         | Data Pribadi Pend           | uduk                                        | Dashboard 🗧 Data 🗧 Data Pribadi Penduduk | 1. Klik menu Data Kependudukan      |  |  |  |  |  |
| Dashboard                                                    | No Induk<br>Kependudukan    | 3318055303930010                            | 1                                        | 2. Pastikan data sudah terisi. Jika |  |  |  |  |  |
| <ul> <li>Data Kependudukan</li> <li>Layanan Surat</li> </ul> | Nama Lengkap                | Laila Aila Lani                             |                                          | data belum terisi, maka lengkapi    |  |  |  |  |  |
| OTHER                                                        | No Kartu<br>Keluarga        |                                             |                                          | data pribadi terlebih dahulu        |  |  |  |  |  |
| ঔ Pengaturan                                                 | Agama                       | _ Islam                                     |                                          | kemudian klik simpan data.          |  |  |  |  |  |
|                                                              | Pekerjaan<br>Tempat Tanggal | TNI/POLRI                                   | 2                                        |                                     |  |  |  |  |  |
|                                                              | Lahir                       |                                             |                                          |                                     |  |  |  |  |  |
|                                                              | Alamat Lengkap              | Kabupaten KAB. PATI                         |                                          |                                     |  |  |  |  |  |
|                                                              |                             | Desa/Kelurahan Kebolampang                  |                                          |                                     |  |  |  |  |  |
|                                                              |                             | RT RT RW RW                                 |                                          |                                     |  |  |  |  |  |
|                                                              |                             | Alamat Lengkap                              |                                          |                                     |  |  |  |  |  |
|                                                              |                             | ∠ Simpan Data _ ◎ Batal                     |                                          |                                     |  |  |  |  |  |
|                                                              | No Doku                     | men File Dokumen Aksi                       | 1                                        |                                     |  |  |  |  |  |
|                                                              |                             |                                             |                                          |                                     |  |  |  |  |  |
|                                                              |                             | 2023 © Petesae - Kecamatan Winong - 33.18.0 | 4.2008                                   |                                     |  |  |  |  |  |
|                                                              |                             |                                             |                                          |                                     |  |  |  |  |  |
|                                                              |                             |                                             |                                          |                                     |  |  |  |  |  |
|                                                              |                             |                                             |                                          |                                     |  |  |  |  |  |
|                                                              |                             |                                             |                                          |                                     |  |  |  |  |  |
|                                                              |                             |                                             |                                          |                                     |  |  |  |  |  |
|                                                              |                             |                                             |                                          |                                     |  |  |  |  |  |
|                                                              |                             |                                             |                                          |                                     |  |  |  |  |  |
|                                                              |                             |                                             |                                          |                                     |  |  |  |  |  |
|                                                              |                             |                                             |                                          |                                     |  |  |  |  |  |
|                                                              |                             |                                             |                                          |                                     |  |  |  |  |  |
|                                                              |                             |                                             |                                          |                                     |  |  |  |  |  |
|                                                              |                             |                                             |                                          |                                     |  |  |  |  |  |

| <b>PETE SAE</b><br>KEBOLAMPANG                                                                  | =             |                                                                                                    |                      |                   | \$ 6 EI                                                                                              | Penduduk                                                  |   | 3. | Klik          | Menu         | Lay    | anan  | Surat |
|-------------------------------------------------------------------------------------------------|---------------|----------------------------------------------------------------------------------------------------|----------------------|-------------------|----------------------------------------------------------------------------------------------------|-----------------------------------------------------------|---|----|---------------|--------------|--------|-------|-------|
| MAIN                                                                                            | Formulir Peng | ajuan Surat                                                                                                    | 4                    |                   | Dashboard → Surat → F                                                                                | ormulir Pengajuan Surat                                   |   |    | kemu          | dian klik    | buat p | ermoh | onan. |
| <ul> <li>Dashboard</li> <li>APPS</li> <li>Data Kependudukan</li> <li>Iavanan Surat ♥</li> </ul> |               | Surat Keterangan Kematian<br>HTML Viewer online is easy to use tool to view<br>and format HTML data.                                           |                      |                   | Surat Keterangar<br>HTML Viewer online is eas<br>and format HTML data.                               | n Kehilangan<br>y to use tool to view                     | 4 | 4. | Klik<br>dibua | permoho<br>t | onan   | yang  | akan  |
| Buat Permohonan<br>Permohonan Saya<br>OTHER<br>& Pengaturan                                     |               | Surat Keterangan Domisili<br>HTML Viewer online is easy to use tool to view<br>and format HTML data.                                           |                      |                   | Surat Keterangar<br>HTML Viewer online is eas<br>and format HTML data.                               | n <b>Tidak Mampu</b><br>y to use tool to view             |   |    |               |              |        |       |       |
|                                                                                                 |               | Surat Keterangan Lainnya<br>HTML Viewer online is easy to use tool to view<br>and format HTML data.                                            |                      |                   | Surat Pengantar<br>HTML Viewer online is eas<br>and format HTML data.                                | SKCK<br>y to use tool to view                             |   |    |               |              |        |       |       |
|                                                                                                 |               | Surat Umum Lainnya<br>HTML Vieweronlins is easy to use tool to view<br>and format HTML data.                                                   |                      | ٢                 | Surat Keterangai<br>Hey! Remember you have t<br>Every time you attribute, a<br>and becomes a unicorn | n Kelahiran<br>o attribute Freepik<br>horse gets its horn |   |    |               |              |        |       |       |
|                                                                                                 |               | Surat Permohonan KTP<br>Heyl Remember you have to attribute Freepik<br>Every time you attribute, a horse gets its hom<br>and becomes a unicorn |                      | T                 |                                                                                                    | iah WNI Antar<br>Itu Kecamatan                            |   |    |               |              |        |       |       |
|                                                                                                 |               |                                                                                                    |                      |                   |                                                                                                    | onan KK Baru                                              |   |    |               |              |        |       |       |
|                                                                                                 |               |                                                                                                    |                      | F                 |                                                                                                    | lah WNI Antar<br>Iam Satu                                 |   |    |               |              |        |       |       |
|                                                                                                 |               | 2023 © Petesae – Ke                                                                                                    | camatan <sup>1</sup> | Winong – 33.18.04 | .2008                                                                                                |                                                           |   |    |               |              |        |       |       |

|                          | 😒 🕓 [] 🚺 Laila Aila Lani<br>Penduduk               | 5. | Informasi Pribadi merupakan      |
|--------------------------|----------------------------------------------------|----|----------------------------------|
| Formulir Pengajuan Surat | Dashboard → Surat → Formulir Pengajuan Surat       |    | isian dari data kependudukan.    |
| board                    |                                                    |    | Sehingga Informasi Pribadi dapat |
| Sependudukan             | 5                                                  |    | diubah pada menu Data            |
|                          |                                                    |    |                                  |
| Na Kastu Kaluasa         | 2336000800123400                                   |    | Kependudukan                     |
| Asomo                    | 71900                                              | 6. | Persyaratan Layanan merupakan    |
| Pekeriaan                | Pakabun                                            |    | syarat-syarat yang harus diisi   |
| Tempat Tanggal Lahir     | KAB. PATI 24 Oktober 2016 6 tahun                  |    | oleh pemohon.                    |
| Alamat Lengkap           | Kabupaten KAB. PATI                                |    | Sebagai contoh adalah pengajuan  |
|                          | Kecamatan Winong                                   |    | permohonan Surat Keterangan      |
|                          | Desa/Kelurahan Kebolampang                         |    | Kematian Sehingga nama           |
|                          | RT 001 RW 002                                      |    | langkan NIK alamat dan           |
|                          |                                                    |    |                                  |
|                          | A                                                  | /  | seterusnya merupakan identitas   |
| Persyaratan Layanan      |                                                    |    | orang yang meninggal.            |
| Nama Lengkap             | Nama Lengkap                                       |    | Selain persyaratan layanan yang  |
| Alamat                   | Alumt                                              |    | harus diisi, terdapat juga bukti |
| Mallat                   |                                                    |    | pendukung berupa berkas yang     |
| Tanggal lahir            | mm / dd / yyyy                                     |    | harus diupload.                  |
| Jenis Kelamin            | Laki-laki                                          |    | Setelah itu klik sava menyetujui |
| Agama                    | _ Islam                                            |    |                                  |
| Tanggal Meninggal        | mm / dd / yyyy                                     |    | ketentuan layanan aplikasi       |
| Bertempat di             |                                                    |    | Petesae lalu klik Ajukan         |
| Penyebab Kematian        |                                                    |    | permohonan surat                 |
| Hubungan dengan yg mati  |                                                    |    |                                  |
| Berkas                   |                                                    |    |                                  |
| Ktp Meninggal            | Browse No file selected.                           |    |                                  |
| Kk Meninggal             | Browse No file selected.                           |    |                                  |
| Ktp                      | Browse No file selected.                           |    |                                  |
|                          | Saya menyetujui ketentuan layanan aplikasi Petesae |    |                                  |
|                          | V Ajukan Permononan Surat                          | 11 |                                  |

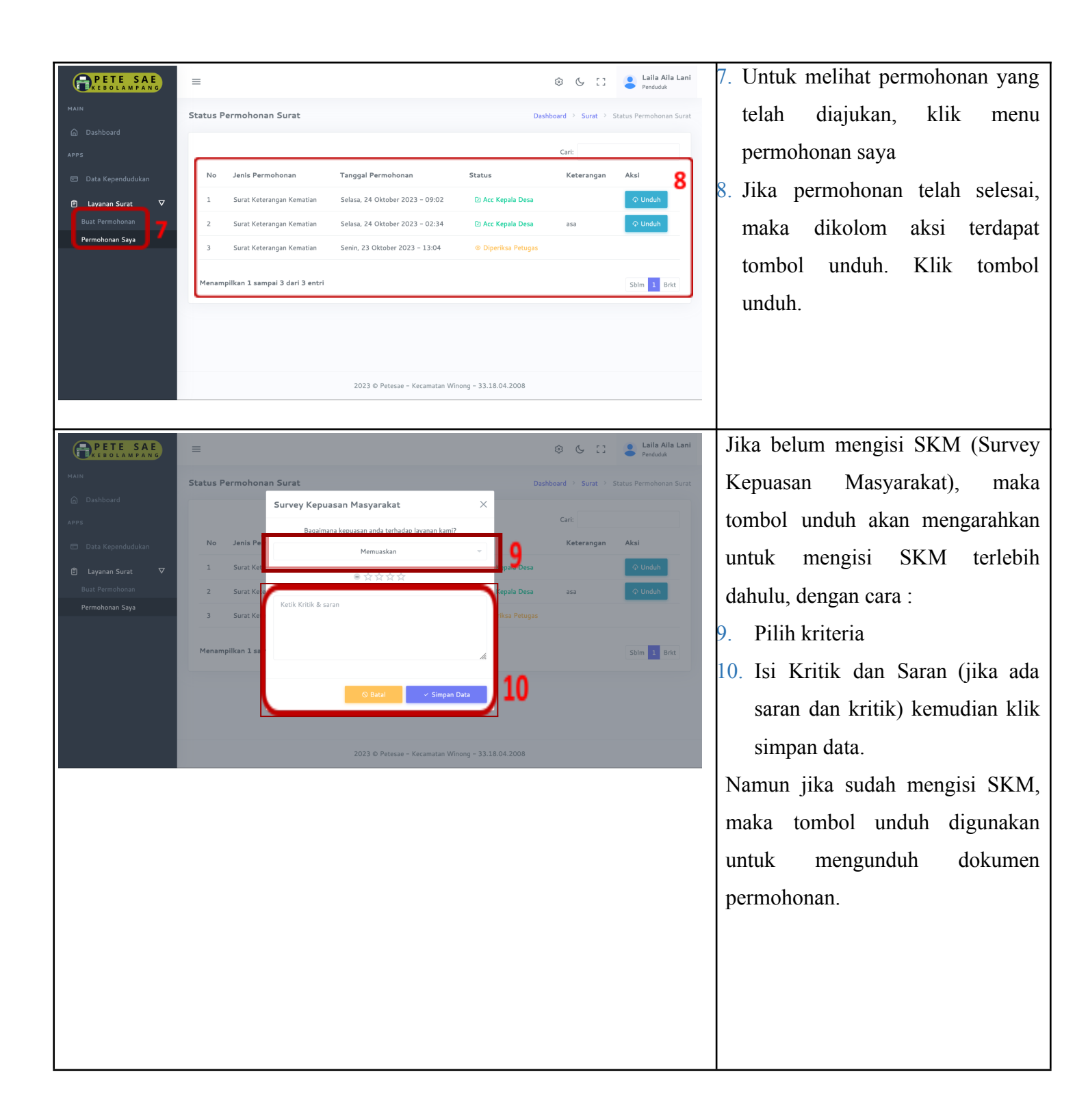